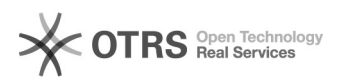

## Zarządzanie Przedstawicielami handlowymi

## 2024-05-09 17:39:33

|                                                                                                    |                                                                                                    |                        |                  | Drukuj info | rmację FAQ |
|----------------------------------------------------------------------------------------------------|----------------------------------------------------------------------------------------------------|------------------------|------------------|-------------|------------|
| Kategoria:                                                                                                    | iHurt                                                                                                    | Głosy:                 | 0                |             |            |
| Stan:                                                                                                    | publiczne (wszyscy)                                                                                                    | Wynik:                 | 0.00 %           |             |            |
| Język:                                                                                                    | pl                                                                                                    | Ostatnia aktualizacja: | Wt 2023-05-09 13 | 3:04:18     |            |
|                                                                                                    |                                                                                                    |                        |                  |             |            |
| Objaw (publiczny)                                                                                                    |                                                                                                    |                        |                  |             |            |
|                                                                                                    |                                                                                                    |                        |                  |             |            |
|                                                                                                    |                                                                                                    |                        |                  |             |            |
| Problem (publiczn                                                                                                    | y)                                                                                                    |                        |                  |             |            |
|                                                                                                    |                                                                                                    |                        |                  |             |            |
|                                                                                                    |                                                                                                    |                        |                  |             |            |
| Rozwiązanie (publ                                                                                                    | iczny)                                                                                                    |                        |                  |             |            |
| Zarządzanie Przedstawi                                                                                                    | icielami Handlowymi w systemie iHurt                                                                                                    |                        |                  |             |            |
| Tworzenie przedstawici                                                                                                    | ela handlowego w iHurt                                                                                                    |                        |                  |             |            |
| W słowniku Kontrahentów zakładamy kontrahenta, który będzie przedstawicielem<br>handlowym. Przedstawiciela zakładamy jako detalistę. Następnie przechodzimy do<br>zakładki "2.Dane handlowe" gdzie ustawiamy "Określ możliwe typy osób" na |                                                                                                    |                        |                  |             |            |
| "Przedstawiciel Handlov                                                                                                    | wy – zgodnie z poniższym obrazem.                                                                                                    |                        |                  |             |            |
| Przypisywanie PH do Kli                                                                                                    | enta                                                                                                    |                        |                  |             |            |
| Edytujemy Klienta, prze<br>wybieramy PH jaki ma k                                                                                                    | chodzimy do zakładki "2.Dane handlowe > Podstawowe" i<br>być przypisany do tego klienta.                                                                   |                        |                  |             |            |
| Uzupełnianie PH na dok                                                                                                    | umentach                                                                                                    |                        |                  |             |            |
| PH może być przypisyw sprzedaży.                                                                                                    | any do zamówień, dokumentów wydania oraz do dokumentów                                                                                                    | V                      |                  |             |            |
| Po wybraniu klienta w d<br>z ustawieniami klienta.                                                                                                    | lokumencie, PH zostaje przypisany automatycznie, zgodnie                                                                                                   |                        |                  |             |            |
| Przedstawiciela można z<br>"przedstawiciel handlow                                                                                                    | zmienić lub dodać po ustawieniu się na typie<br>vy" i kliknięciu "Ustaw wartość/Usuń".                                                                     |                        |                  |             |            |
| Przypisanie PH do login                                                                                                    | u - dodatkowo                                                                                                    |                        |                  |             |            |
| lstnieje także możliwość<br>przypisany do loginu uż                                                                                                    | ć, aby PH do dokumentów pobierał się z PH, jaki jest<br>ytkownika.                                                                                         |                        |                  |             |            |
| Taka sytuacja jest pożą<br>przez Przedstawiciela h<br>zamówienia za pomocą                                                                                                    | dana w sytuacji, kiedy jeden klient jest obsługiwany<br>andlowego działającego w terenie i składającego<br>aplikacji mobilnej oraz przez biuro callcenter. |                        |                  |             |            |
| Kiedy zamówienie wpły<br>kontrahenta,                                                                                                    | wa z aplikacji mobilnej - PH przypisuje się z                                                                                                    |                        |                  |             |            |
| Kiedy zamówienie jest v<br>przypisuje się z kontrah                                                                                                    | wystawiane przez użytkownika bez przypisanego PH – PH<br>enta                                                                                              |                        |                  |             |            |
| Kiedy zamówienie jest v<br>PH przypisuje się z użyt                                                                                                    | wystawiane przez użytkownika, który ma przypisanego PH –<br>kownika.                                                                                       |                        |                  |             |            |
| Poniższy skrin prezentu<br>Aplikacja>Konfiguracja:                                                                                                    | je jak przypisać użytkownikowi PH<br>:                                                                                                    |                        |                  |             |            |
|                                                                                                    |                                                                                                    |                        |                  |             |            |